# Speedwell Weather

Speedwell Weather System

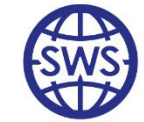

SWS Back Office-Process Flow

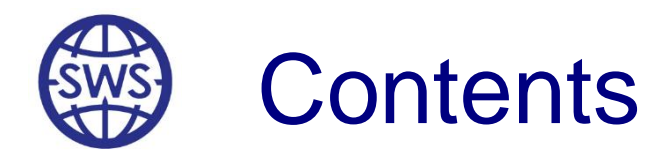

- 1) Flow of the weather trade-notification of each stage
- 2) Generation of Confirmations and Invoices
- 3) Payment Reports
- 4) Settlement Reports
- 5) Exporting Reports to Excel®
- 6) Trade Query
- 7) Segregation of duties User Permissioning
- 9) Static Data Maintenance
- 10) Weather risk Portfolio Setup

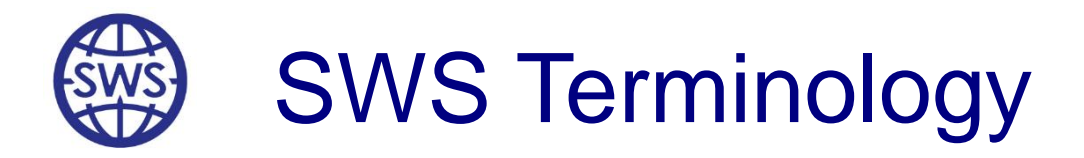

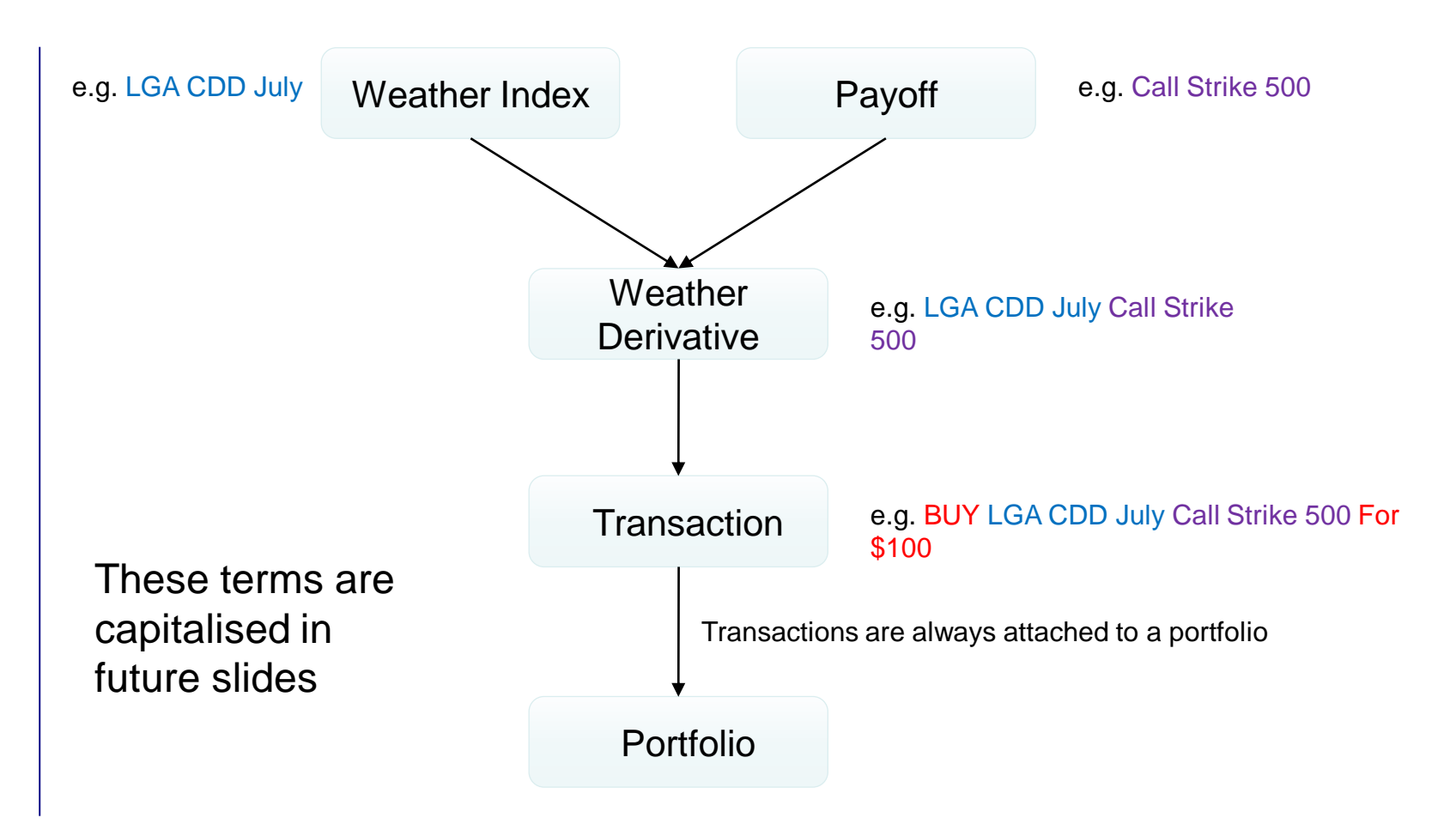

3

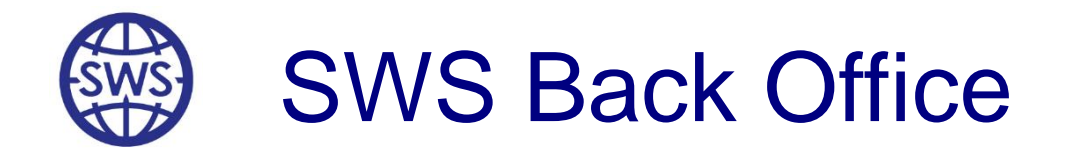

# The Flow of a Weather Trade

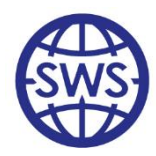

# Flow of a Weather Trade: Booking

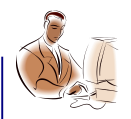

A trader books a Transaction in SWS

SWS immediately:

Locks up for editing/deleting the Weather Derivative

Sends an internal message to SWS desktops

□ Makes available the Transaction in the Back Office

Integrates the Transaction in P&L, VaR, Credit Reports, etc

#### ♦

Only a person with Back Office privileges can: □Edit the Transaction (e.g. *Premium/Transaction Date*)

□Mark the Transaction as deleted (*the Transaction is never physically deleted from the DB*)

Record statuses

□Record payments

Settle the Transaction

Remove the Transaction from the assigned portfolio

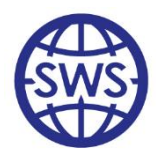

# Flow of a Weather Trade: Stages

• SWS offers the following standard stages through which a Transaction is processed:

| 📑 Trade Lif | Trade Life Cycle Status List |                         |                     |                      |                                   |  |  |  |  |  |  |
|-------------|------------------------------|-------------------------|---------------------|----------------------|-----------------------------------|--|--|--|--|--|--|
| <b>1</b>    |                              |                         |                     |                      |                                   |  |  |  |  |  |  |
| IDStatus    | Position                     | Status Name             | ls<br>Visible       | Payment<br>Occurring | Is Status For<br>Transaction Part |  |  |  |  |  |  |
| 0           | 0                            | Contract is sent        | <ul><li>✓</li></ul> |                      |                                   |  |  |  |  |  |  |
| 1           | 1                            | Contract is signed      | <ul><li>✓</li></ul> |                      |                                   |  |  |  |  |  |  |
| 2           | 2                            | Premium is exchanged    | ✓                   | ✓                    | ✓                                 |  |  |  |  |  |  |
| 5           | 3                            | Broker's fees are paid  | <ul><li>✓</li></ul> | ✓                    |                                   |  |  |  |  |  |  |
| 3           | 4                            | Settlement is paid      | ✓                   | ✓                    | ✓                                 |  |  |  |  |  |  |
| 4           | 5                            | Post Settlement is paid | <ul><li>✓</li></ul> | ✓                    | ✓                                 |  |  |  |  |  |  |
|             |                              |                         |                     |                      |                                   |  |  |  |  |  |  |
|             |                              |                         |                     |                      |                                   |  |  |  |  |  |  |
| •           |                              |                         |                     |                      |                                   |  |  |  |  |  |  |

- Additional stages can be added if desired (e.g. "Traders have signed off the deal")
- Additional stages can be added by a user with Back Office permissions

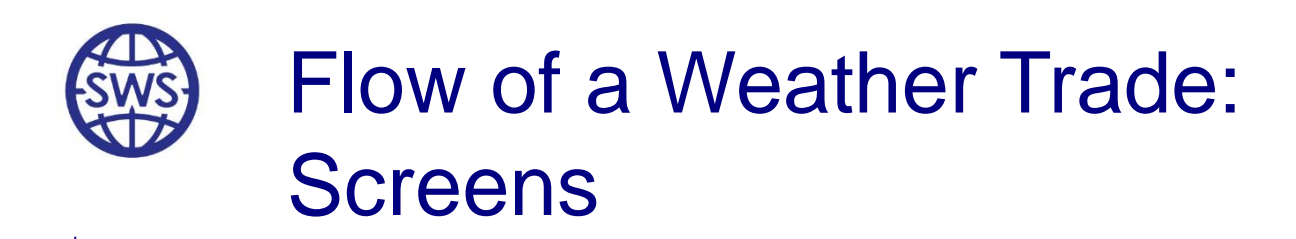

- When going through the initial stages (Contract is sent, Contract is signed, etc) of the Transaction the Transaction Life Cycle Management screen can be used
- When settling trades, it is possible to either process:
  - each Transaction individually
    - => Using the Transaction Life Cycle Management screen
  - the Transactions in batches
    - Using the Settlement Processing screen

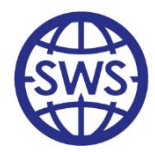

### Flow of a Weather Trade: Transaction Life Cycle Management

| py to Working Portfolio  |                                | •                             | Move to Portfolio              | Demo                             | •                        |                                    |                      |                    |                      |                                           |          |                      |          |
|--------------------------|--------------------------------|-------------------------------|--------------------------------|----------------------------------|--------------------------|------------------------------------|----------------------|--------------------|----------------------|-------------------------------------------|----------|----------------------|----------|
| a column header here     | e to group by that column      |                               |                                |                                  |                          |                                    |                      |                    |                      |                                           |          |                      |          |
| ID ID<br>saction T Optic | on 👻 Strip Type                | ▼ Weat                        | er Reference                   | • To                             | wn                       | △ <mark>▼</mark> Type of<br>Option | ▼ Strike ▼           | Tick 🔻 (           | Cap<br>(Tick) - Trad | er 🔻 Buj                                  | yer      | ▼ Seller             | •        |
| 1                        | 7 Single                       | Temperature Ave               |                                | Atlanta-Hartsfield Inte          | ernational Airport - C   | ME Call (NO cap)                   | 1350                 | 20                 | Trial                | Swiss Re                                  |          | CME                  |          |
| Part Premi<br>Cashf      | ium Period<br>flow Start       | Period Settlement<br>End Date | Settlement Settle<br>Index Pay | ment Post Settlement<br>off Date | Post Settlement<br>Index | Post Settlement<br>Payoff          | Premium<br>Exchanged | Settlement<br>Paid | Settlement           |                                           |          |                      |          |
| 1                        | -100.00 //1/2011               | 9/30/2011 10/5/201            | 1                              | 12/29/201                        | 1                        |                                    |                      |                    |                      |                                           |          |                      |          |
|                          |                                |                               |                                |                                  |                          |                                    |                      |                    |                      |                                           |          |                      |          |
| ed trade(s)              |                                |                               |                                |                                  |                          |                                    |                      |                    |                      |                                           |          | Latest: 6/1/201      | 11       |
| ▶ 肿 肿 ★ 味 マ<br>Remarks   | •                              |                               |                                |                                  |                          |                                    |                      |                    |                      |                                           |          |                      | •        |
| 8 8                      | ×                              |                               |                                |                                  |                          |                                    |                      |                    |                      |                                           |          |                      |          |
| otion 🗠 Opti<br>Call     | ion Type Weat<br>(NO cap) Temp | er Varia Strike<br>rature Ave | Tick<br>350 20.00              | Cap Trigger<br>65                | Town<br>Atlanta-Harl     | WMO<br>sfield 72219                | Index<br>CDD Like    | Start 7/1/2        | End<br>2011 9/30/2   | Description<br>2011 Atlanta-Hartsfield In | Strike 2 | User Premium<br>0.00 | SWS Site |
|                          |                                |                               |                                |                                  |                          |                                    |                      |                    |                      |                                           |          |                      |          |
|                          |                                |                               |                                |                                  |                          |                                    |                      |                    |                      |                                           |          |                      |          |
|                          |                                |                               |                                |                                  |                          |                                    |                      |                    |                      |                                           |          |                      |          |
|                          |                                | /                             |                                |                                  | m                        |                                    |                      |                    |                      |                                           |          |                      | Þ        |
| he li                    | st of                          | rade                          | n<br>es ca                     | n be fi                          | ltere                    | d by                               | tran                 | sac                | tion                 | statu                                     | JS       |                      | ,        |
| he li                    | st of                          | trade                         | )<br>es cai                    | n be fi                          | "<br>Itere               | d by                               | tran                 | Sac                | tion                 | statu<br>                                 | s.       | Premiu               | um paid  |

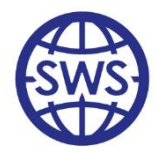

### Flow of a Weather Trade: Viewing Transactions Individually

|     | _           |       | -          |      | Vie      | ring Details of Transaction: $III = 1$ Part = 1 |   |                |
|-----|-------------|-------|------------|------|----------|-------------------------------------------------|---|----------------|
| _   | Contract is | ser   | nt         |      | 110      | mg Details of Hansaction. ID - 1,1 art - 1      |   |                |
|     | Completed   | 03    | August     | 2011 |          |                                                 |   |                |
| In  | fo          |       |            |      |          |                                                 |   |                |
|     |             |       |            |      | -        |                                                 |   |                |
|     | Contract is | e sia | ned        |      |          |                                                 |   |                |
| -   | Completed   | 03    | August     | 2011 |          |                                                 |   |                |
| In  | fo          |       | -          |      | -        |                                                 |   |                |
|     |             |       |            |      | -        |                                                 |   |                |
|     | Premium is  | exc   | hanged     |      |          |                                                 |   |                |
| [   | Completed   | 03    | Aurrust    | 2011 |          | Payment                                         |   |                |
| In  | fe          |       |            |      |          |                                                 | * | Record Payment |
|     |             |       |            |      | -        |                                                 | - |                |
|     | Broker's fe |       | no naid    |      |          |                                                 |   |                |
|     | Completed   | 03    |            | 2011 |          | Payment                                         |   |                |
|     | f completed | 00    | August     | 2011 |          |                                                 | * | Record Payment |
| Iri | 10          |       |            |      | ÷        |                                                 | - |                |
|     | Cottlomon   | in r  | nid        |      |          |                                                 |   |                |
| -   | Completed   | 03    | August     | 2011 |          | Payment                                         |   |                |
|     | fo          | 00    | Hagaot     | 2011 |          |                                                 | ~ | Record Payment |
|     | 10          |       |            |      | Ţ        |                                                 | - |                |
|     | Doot Cottle |       | at in paid |      |          |                                                 |   |                |
| [   | Fust Settle | 03    | August     | 2011 |          | Payment                                         |   |                |
| -   | fo          |       | riagaot    | 2011 |          |                                                 | * | Record Payment |
|     | 10          |       |            |      | <u> </u> |                                                 | - |                |
| _   |             |       |            |      |          | 9                                               | _ | 1              |
|     |             |       |            |      |          |                                                 |   |                |
|     |             |       |            |      |          |                                                 |   |                |
|     |             |       |            |      |          |                                                 |   |                |
|     |             |       |            |      |          |                                                 |   |                |

This screen helps the back office going through each individual stages of the transaction.

The key stages are:

- -Premium is paid
- -Settlement is paid

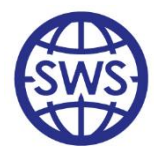

#### Flow of a Weather Trade: Settlement Batch Processing

| Transaction       | Settlement ·                 | - Processing       |           |                                                 |                |                     |
|-------------------|------------------------------|--------------------|-----------|-------------------------------------------------|----------------|---------------------|
| 2. 2              | 1                            |                    |           |                                                 |                |                     |
| 📝 Show Expired    | Parts Only                   |                    | Se        | ettlement state filter All ready for settlement | •              |                     |
| Calculate Pos     | t-Settlement?                |                    |           |                                                 |                |                     |
| Unly show if d    | ata has chan<br>Iling method | ged since settleme | nt.       |                                                 |                |                     |
| Automatically     | Record Paym                  | ent                |           |                                                 |                |                     |
| Remove 1          | Fransaction F                | rom Trading Portfo | lio       |                                                 |                |                     |
| Drag a column h   | eader here to                | group by that colu | imn       |                                                 |                |                     |
| ID<br>Transaction | TD<br>Option                 | 👻 Strip Ty         | vpe 🔻     | Weather Reference                               | •              | Town                |
| +                 | 2                            | 66 Single          | -         | Temperature Ave                                 | Dallas-Fort Wo | rth International A |
| +                 | 3                            | 62 Single          | -         | Temperature Ave                                 | New York-LaGu  | iardia Airport - CM |
|                   |                              |                    |           |                                                 |                |                     |
| 2 listed trade    | (\$)                         |                    |           |                                                 |                |                     |
|                   | <u> *  *         </u><br>  ★ | •                  |           |                                                 |                | •                   |
| Tiemar            | K3                           |                    | Auto Cale | Benort                                          |                |                     |
| Index Valu        | e                            |                    |           |                                                 |                | *                   |
| Pavoff Val        | ue                           |                    | -         |                                                 |                |                     |
| i ayon va         |                              |                    | 1         |                                                 |                |                     |
|                   |                              | Save Values        |           |                                                 |                |                     |
|                   |                              | Save Values        |           |                                                 |                | Ŧ                   |

SWS can batch process Transactions. This automatically records payments and removes Transactions from the portfolios.

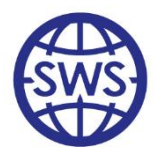

### Integration with in-house systems

Speedwell have experience of integrating SWS into other existing back office processes.

It is possible to raise email alerts at key stages in the settlement life cycle (eg when a Transaction has been edited). These can be implemented using SQL Server emailing functionalities and triggers or by creating specific Windows Services

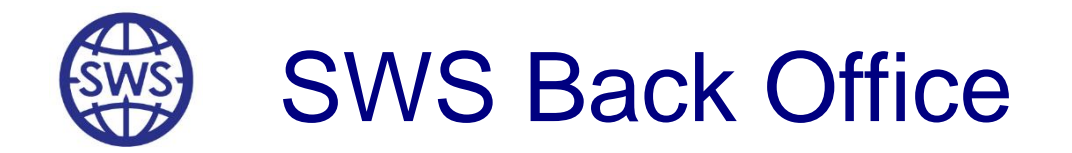

# Generation of Confirmations and Invoices

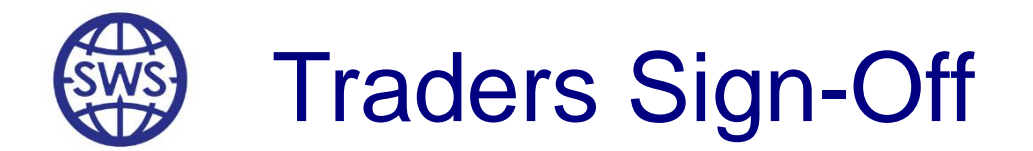

This grid allows the user to filter and export the Transaction Life Cycle grid view to Excel<sup>®</sup>, print the document and hand it to the trading desk for confirmation.

| rag a column l  | header here t    | o group by that colur | n           |              |           |            |                         |                        |                           |                      |            |                    |                            |          |              |     |
|-----------------|------------------|-----------------------|-------------|--------------|-----------|------------|-------------------------|------------------------|---------------------------|----------------------|------------|--------------------|----------------------------|----------|--------------|-----|
| ID<br>ansaction | TD<br>Option     | 🝷 🛛 Strip Typ         | • •         | Weather I    | leference | -          | Точ                     | in 4                   | Type of<br>Option         | ▼ Strike ▼           | Tick 🔻 Ca  | kj 🝷 Tra           | der 🝷 Buj                  | er       | - Seller     | -   |
|                 | 1                | 7 Single              | Temp        | erature Ave  |           | At         | lanta-Hartsfield Inter  | national Airport - CME | Call (NO cap)             | 1350                 | 20         | Trial              | Swiss Re                   |          | CME          |     |
| Part            | Premiu<br>Cashfi | m Period<br>w Start   | Period End  | Settlement S | ettlement | Settlement | Post Settlement<br>Date | Post Settlement        | Post Settlement<br>Pauoff | Premium<br>Exchanged | Settlement | Post<br>iettlement |                            |          |              |     |
| 1               | -                | 00.00 7/1/2011        | 9/30/2011   | 10/5/2011    | muon      | . ayon     | 12/29/2011              | maon                   | , ayon                    | Lionangoa            | , dia      |                    |                            |          |              |     |
| Option          | / Optic          | n Type 🛛 Wea          | her Varia S | trike        | Tick      | Cap        | Trigger                 | Town                   | WMO                       | Index                | Start      | End                | Description                | Strike 2 | User Premium | SWS |
|                 | Call (           | NO cap) Temp          | erature Ave | 1350         | J         | 20.00      | 65                      | Atlanta-Hartsfi        | elc 72219                 | CDD Like             | 7/1/201    | 9/30               | 2011 Atlanta-Hartsfield In | 8        | 0.00         | 14  |
|                 |                  |                       |             |              |           |            |                         |                        |                           |                      |            |                    |                            |          |              |     |
|                 |                  |                       |             |              |           |            |                         |                        |                           |                      |            |                    |                            |          |              |     |
|                 |                  |                       |             |              |           |            |                         |                        |                           |                      |            |                    |                            |          |              |     |
|                 |                  |                       |             |              |           |            |                         |                        |                           |                      |            |                    |                            |          |              |     |
|                 |                  |                       |             |              |           |            |                         | m                      |                           |                      |            |                    |                            |          | E            |     |

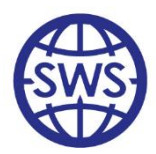

### SWS Invoices and Contracts Module

The SWS Invoices and Contracts module is an optional component which can be licensed to automate the generation of:

- □ Standard ISDA Contracts
- □ Invoices (Premium, Brokerage, Settlement)

| SWS Oasis - Invoices and Contracts    | 5                                                                                |
|---------------------------------------|----------------------------------------------------------------------------------|
| File Lists Tools Help                 |                                                                                  |
| 🖳 List of Transactions                |                                                                                  |
| Close Refresh Print Contract Sho      | W Structure Show Invoice                                                         |
| Start Date 03 August 2011             | Company V                                                                        |
| End Date 03 August 2011               |                                                                                  |
| Drag a column header here to group by | I stot of Contracts                                                              |
| ID Transa Is Buy?                     | Close Refresh Open Contract                                                      |
|                                       | Filter                                                                           |
|                                       | Start Date 03 August 2011 - End Date 03 August 2011 -                            |
| 🖳 Banking Details                     |                                                                                  |
| Close Refresh New                     | Edit Delete                                                                      |
| Filter                                |                                                                                  |
| Company                               | Currency                                                                         |
| Drag a column header her              | e to group by that column                                                        |
| ID Inv Counterparty                   | Currency Correspondent Bank Corr. SWIFT Code Corr. ABA No. Beneficiary Bank Ben. |
|                                       |                                                                                  |
|                                       |                                                                                  |

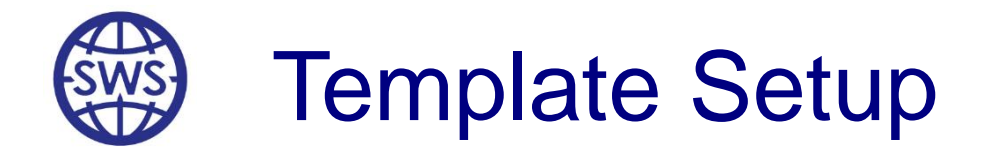

The first step when using this module is to:

- □ Setup all the banking details for the various counterparties
- □ Personalise the invoice template

| Contract Template.doc (Read-Only) [Compatibility Mode] - Microsoft Word                                                                                                    | (m) (m) + (m) + (m) | Invoice                               | Templates   | ds [Compat                      | ibility Mode                      | ] - Microsoft Exe                                | :el                                                                   |                                               |                                      |
|----------------------------------------------------------------------------------------------------|----------------------------------------------------------------------------------------------------|---------------------------------------|-------------|---------------------------------|-----------------------------------|--------------------------------------------------|-----------------------------------------------------------------------|-----------------------------------------------|--------------------------------------|
| Home Insert Page Layout References Mailings Review View Developer Add-Ins                                                                                                    | Home Insert Page I                                                                                                    | Layout Formu                          | las Data    | Review                          | v View                            | Developer                                        | Add-Ins                                                               | Team                                          | 0                                    |
| American     Immes New Roman     10     Immes New Roman     Immes New Roman     Immes New Roma     Immes New Roma | Paste Clipboard G Font                                                                                                    | · · · · · · · · · · · · · · · · · · · | Gen         | eral •<br>• % •<br>•%<br>mber © | E Conditi<br>B Format<br>Cell Sty | onal Formatting<br>as Table +<br>les +<br>Styles | <ul> <li>Toser</li> <li>Polet</li> <li>Form</li> <li>Cells</li> </ul> | t × Σ × A<br>te × J × Z<br>at × 2× Filt<br>Ed | t & Find &<br>2r * Select *<br>iting |
| Security Warning Macros have been disabled. Options                                                                                                    | Get Security Warning Some active co                                                                                                    | ontent has been di                    | sabled.     | Options                         |                                   |                                                  |                                                                       |                                               |                                      |
|                                                                                                    | BeneficiarySWIFTCo 👻 💿                                                                                                    | <i>f</i> <sub>×</sub> 000028-:        | 292637258   | 2582-22563                      | -54                               |                                                  |                                                                       |                                               |                                      |
|                                                                                                    | A                                                                                                    | В                                     | С           | D                               | E                                 | F                                                | G                                                                     | Н                                             |                                      |
|                                                                                                    | 1 Swiss Re                                                                                                    |                                       |             |                                 |                                   |                                                  |                                                                       |                                               |                                      |
|                                                                                                    | 2                                                                                                    |                                       |             |                                 |                                   | Premium Invoi                                    | ce                                                                    |                                               |                                      |
|                                                                                                    | 4 Date:                                                                                                    | 15/02/2006                            |             |                                 |                                   |                                                  |                                                                       |                                               |                                      |
| Weather Index Swap Transaction                                                                                                    | 5 To:                                                                                                    |                                       |             |                                 |                                   |                                                  |                                                                       |                                               |                                      |
|                                                                                                    | 7 Fax:                                                                                                    |                                       |             |                                 |                                   |                                                  |                                                                       |                                               |                                      |
| [10day s Date]                                                                                                    | 8 Phone:                                                                                                    |                                       |             |                                 |                                   |                                                  |                                                                       |                                               |                                      |
| [My Company Name]                                                                                                    | 9                                                                                                    |                                       |             |                                 |                                   |                                                  |                                                                       |                                               |                                      |
| [My Company Address]                                                                                                    | 10 From:<br>11 Fax:                                                                                                    | +1 1582 460 5                         | 15          |                                 |                                   |                                                  |                                                                       |                                               |                                      |
| [Trader Name]                                                                                                    | 12 Phone:                                                                                                    | +1 1623 987 6                         | 37          |                                 |                                   |                                                  |                                                                       |                                               |                                      |
| [Counterparty Company Name]<br>[Company Address]                                                                                                    | 13                                                                                                    | 05/07/00005                           |             |                                 |                                   |                                                  |                                                                       |                                               |                                      |
| [Company Address]                                                                                                    | 14 Date Due:                                                                                                    | 25/07/2006                            |             |                                 |                                   |                                                  |                                                                       |                                               |                                      |
| Dear Sire -                                                                                                    | 16 This fax confirms that <comp< td=""><td>ANY NAME&gt; is</td><td>expecting (</td><td>to make) th</td><td>e following</td><td>payment from</td><td>(to) you:</td><td></td><td></td></comp<>                                                                                                    | ANY NAME> is                          | expecting ( | to make) th                     | e following                       | payment from                                     | (to) you:                                                             |                                               |                                      |
|                                                                                                    | 17<br>18 Teads Date                                                                                                    | Tee de 1D                             | la dese     | Carller                         | The                               | Linute                                           | Order To                                                              | Clas                                          | MOAN M                               |
| Ine purpose of this communication (this "Commandon") is to commit the terms and commons of the<br>Weather Index Derivative Transaction entered into between (My company Name) ("Party A") and [NAME<br>OF PARTY B] ("Party B") on the Trade Date specified below (the "Transaction").                                                                                                    | 19<br>20                                                                                                    | Trade                                 | Index       | SUIKE                           | TICK                              | Limit                                            | Option Ty                                                             | Site                                          |                                      |
| This Confirmation constitutes a "Confirmation" as referred to in, and supplements, forms part of, and is                                                                                                    | 21                                                                                                    |                                       |             |                                 |                                   |                                                  |                                                                       |                                               |                                      |
| subject to, the ISDA 2002 Master Agreement dated as of [DATE], as amended and supplemented from time                                                                                                    | 22                                                                                                    |                                       |             |                                 |                                   |                                                  |                                                                       |                                               |                                      |
| to time (the "Agreement"), between Farty A and Farty B. Au provisions contained in the Agreement shall<br>govern this Confirmation except as expressly modified below.                                                                                                    | 24                                                                                                    |                                       |             |                                 |                                   |                                                  |                                                                       |                                               |                                      |
| The 4-6 diameter and empirican excitated in the 2000 ISDA Definitions and the 2006 ISDA Communities                                                                                                    | 25                                                                                                    |                                       |             |                                 |                                   |                                                  |                                                                       |                                               |                                      |
| Definitions the "Definitions") as published by the International Swaps and Derivatives Association. Inc.                                                                                                    | 26                                                                                                    |                                       |             |                                 |                                   |                                                  |                                                                       |                                               |                                      |
| ("ISDA"), are incorporated into this Confirmation. In the event of any inconsistency between those                                                                                                    | 28                                                                                                    |                                       |             |                                 |                                   |                                                  |                                                                       |                                               |                                      |
| definitions and provisions and this Confirmation, this Confirmation will govern. In the event of any<br>inconsistency between the provisions of either the Weather Index Appendix or the Definitions Appendix                                                                                                    | 29                                                                                                    |                                       |             |                                 |                                   |                                                  |                                                                       |                                               |                                      |
| and the other provisions of this Confirmation, those other provisions of this Confirmation will govern.                                                                                                    | 30                                                                                                    |                                       |             |                                 |                                   |                                                  |                                                                       |                                               | I otal Amount                        |
| The terms of the Transaction to which this Confirmation relates are as follows:                                                                                                    | 32                                                                                                    |                                       |             |                                 |                                   |                                                  |                                                                       |                                               |                                      |
|                                                                                                    | 33                                                                                                    |                                       |             |                                 |                                   |                                                  |                                                                       |                                               |                                      |
| 1. 1 ransaction 1 erms.                                                                                                    | 34 Please pay in full by wire trans                                                                                                    | fer in immediatel                     | y available | funds acco                      | rding to the                      | e following instr                                | uctions                                                               |                                               |                                      |
| Transaction Type: Weather Index Swap                                                                                                    | 36 Correspondent Bank:                                                                                                    | My Bank Nam                           | e           |                                 |                                   |                                                  |                                                                       |                                               |                                      |
| Notional Amount: [x.xxx USD/EURO/JPY/GBP] per Weather Index Unit                                                                                                    | 37 Swift Code:                                                                                                    | My SWIFT CO                           | DE          |                                 |                                   |                                                  |                                                                       |                                               |                                      |
| Trade Date: [February 22, 2006]                                                                                                    | 38 ABA Number:                                                                                                    | M. Deals Mars                         |             |                                 |                                   |                                                  |                                                                       |                                               |                                      |
| Inde Date. [Actually.24, 2000]                                                                                                    | 39 Deneticiary Bank:                                                                                                    | WIY Bank Nam                          | ie          |                                 |                                   |                                                  |                                                                       |                                               |                                      |

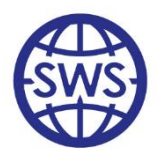

### Communicating with in-house systems

Using direct DB calls or the SWS API it is possible to further integrate SWS into your back office or to develop your own tools to reconcile ledgers, for example.

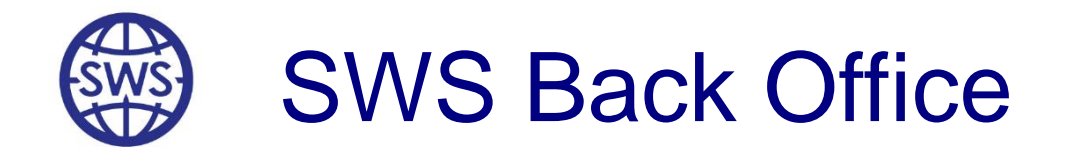

# **Payment Reports**

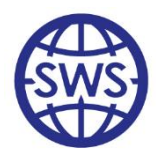

# **Payment Report Overview**

| ents List                                                                                                    |                                                                                                    |                                                                                                    |             |           |            |               |              |              |                            |              |       |
|----------------------------------------------------------------------------------------------------|----------------------------------------------------------------------------------------------------|----------------------------------------------------------------------------------------------------|-------------|-----------|------------|---------------|--------------|--------------|----------------------------|--------------|-------|
| 0                                                                                                    |                                                                                                    |                                                                                                    |             |           |            |               |              |              |                            |              |       |
| wments   By O.                                                                                                | rrency - 7                                                                                                    |                                                                                                    | 01 01 0000  | -         |            |               | Lor of r     |              |                            |              |       |
| ed By Co                                                                                                    | impany 1                                                                                                    | Payment Date is >=                                                                                                    | 01/01/2006  | _         | Paymer     | it Date is <= | 105/01/4     | auto 🛨       |                            |              |       |
| nt 💌 📴 Adva                                                                                                   | nced /mont                                                                                                    | Date 💌 Paymen                                                                                                    | t Value 💌   | Paymen    | t type 🔳   | Receivin      | g 📘          | Paying       |                            | 1            | Strik |
| 1                                                                                                    | 27/10/20                                                                                                    | 005                                                                                                    | 0           | Option 9  | Settlement | Market Co     | unkerparty . | 2 Speedwell  | w/eather D                 | erivatives L | td    |
| 2                                                                                                    | 27/10/20                                                                                                    | 005                                                                                                    | 0           | Option 9  | Settlement | Market Co     | unkerparty 2 | 2 Speedwell  | Weather D                  | erivatives L | td    |
| 3                                                                                                    | 27/10/2                                                                                                    | 005                                                                                                    | 150000      | Option 9  | Settlement | Speedwell     | Weather C    | DI CME       |                            |              | 8     |
| 4                                                                                                    | 27/10/20                                                                                                    | 005                                                                                                    | 200000      | Option 9  | Settlement | Market co     | unterparty ( | 3 Speedwell  | Weather D                  | erivatives L | td    |
| 6                                                                                                    | 27/10/20                                                                                                    | 005                                                                                                    | 10000       | Option :  | Settlement | Speedwall     | Weather P    | Market.com   | weather D<br>externation 3 | envalives L  | d     |
| 7                                                                                                    | 27/10/20                                                                                                    | 005                                                                                                    | 00000       | Option 9  | Settlement | Speedwell     | Weather D    | CME          | merpany o                  |              |       |
| 8                                                                                                    | 08/11/20                                                                                                    | 005                                                                                                    | 0           | Option S  | Settlement | Speedwell     | Weather D    | CME          |                            |              |       |
| 9                                                                                                    | 10/11/2                                                                                                    | 005                                                                                                    | 0           | Option 9  | Settlement | Market Co     | unterparty   | 1 Speedwell? | w/eather D                 | erivatives L | bl    |
| 10                                                                                                    | 10/11/20                                                                                                    | 005                                                                                                    | 0           | Option 9  | Settlement | Speedwell     | Weather D    | Market Cou   | interparty 1               |              |       |
| 11                                                                                                    | 07/12/20                                                                                                    | 005                                                                                                    | 10000       | Option H  | Premium P  | Speedwell     | Weather D    | Market Cou   | interparty 2               |              | 3     |
| 12                                                                                                    | 05/01/20                                                                                                    | 006                                                                                                    | 0           | Option 9  | Settlement | Market Co     | unterparty ' | 1 Snaedweil  | Weather D                  | erivatives L | td    |
| ►₩* <sup>™</sup> ₽₽                                                                                           | •                                                                                                    |                                                                                                    |             |           | ]          |               |              |              |                            |              |       |
| <b>₩</b> *:*₽                                                                                                 | •                                                                                                    |                                                                                                    |             |           | ]          |               |              |              |                            |              |       |
| ****                                                                                                    | •<br>Payment Rej                                                                                                    | port Options                                                                                                    |             |           |            | 3             |              | - percenta   |                            |              |       |
| **************************************                                                                        | Payment Rej                                                                                                    | port Options                                                                                                    |             |           | ]          | 3             |              |              |                            |              |       |
| **************************************                                                                        | Image: Payment Reg       Image: Payment Reg       Image: P                                                                                                    | port Options                                                                                                    |             |           | ]          | 3             |              |              |                            |              |       |
| ₩ ₩ × 2<br>[]<br>[]<br>[]                                                                                     | Image: Comparent Reg       Image: Comparent Reg                                                                                                    | port Options                                                                                                    |             | (_        | ]          | 3             |              |              |                            |              |       |
|                                                                                                    | A     Payment Reg     Er By     Er By                                                                                                    | port Options                                                                                                    | eather Deri | ~         |            | 3             |              |              |                            |              |       |
| ни<br>• • • • • • • • • • • • • • • • • • •                                                                   | Payment Rep End Series Company Currency                                                                                                    | port Options                                                                                                    | eather Deri | × .       |            | 3             |              |              |                            |              |       |
| #### * * * * * * * * * * * * * * * * *                                                                        | Payment Reg a Payment Reg b Company Currency Start Date                                                                                                    | port Options Speedwel W GBP 01/01/2005                                                                                         | eather Deri |           | ]          | 3             |              |              |                            |              |       |
| *************************************                                                                         | Payment Reg  Payment Reg  Company Currency Start Date End Date                                                                                                    | sport Options           Speedwel W           GBP           01/01/2005           01/01/2005                                     | eather Deri | × × ×     |            | 3             |              |              |                            |              |       |
|                                                                                                    | A     A     A | Speedwel W           GBP           01/01/2005                                                                                  | eather Deri | × * *     |            | 3             |              |              |                            |              |       |
| ₩₩× 2                                                                                                    | A     A     A | Speedwell W           GBP           01/01/2005           01/01/2006           Company                                          | eather Deri | * * * *   | ]          | 3             |              |              |                            |              |       |
| ▶ ₩ ¥ = 및                                                                                                    | Payment Reg     Company     Company     Currency     Start Date     End Date     posting Levels     level     level                                                                                                    | port Options           Speedwell W           GBP           01/01/2005           01/01/2006           Company           Company | eather Deri |           | ]          | 3             |              |              |                            |              |       |
| WW× マ<br>Filt<br>マ<br>Re<br>Top<br>2nd                                                                        | Payment Reg     Company     Currency Start Date End Date Douting Level level level                                                                                                    | port Options<br>Speedwell W<br>GBP<br>01/01/2005<br>01/01/2006<br>Company<br>Currency<br>Water                                 | eather Deri |           |            | 3             |              |              |                            | <b>→</b>     |       |
| · # H * 호<br>고<br>도<br>고<br>고<br>고<br>고<br>고<br>고<br>고<br>고<br>고<br>고<br>고<br>고                               | A     A     A | port Options<br>Speedwel W<br>GBP<br>01/01/2005<br>01/01/2006<br>Company<br>Currency<br>Year                                   | eather Deri |           | ]          | 3             |              |              |                            |              |       |
| ₩₩× 5<br>Effit<br>C<br>C<br>C<br>C<br>C<br>C<br>C<br>C<br>C<br>C<br>C<br>C<br>C<br>C<br>C<br>C<br>C<br>C<br>C | Payment Reg     Company     Company Currency Start Date End Date aootting Level level level level level level                                                                                                    | Speedwel W<br>GBP<br>01/01/2005<br>01/01/2006<br>Currency<br>Year<br>Month                                                     | eather Deri | × × × × × | ]          | 3             |              |              |                            | <b>~</b>     |       |

Payment Reports can be generated from the main Payments List. Reports can be generated by currency, company or may be tailored towards a very specific output. The results can be exported to MS Excel<sup>®</sup>, saved and/or printed off as required

| Dat | a Editor                              | Print Page Set | up 👿      |                 |                | _        |          | _ |   | 2/2 |
|-----|---------------------------------------|----------------|-----------|-----------------|----------------|----------|----------|---|---|-----|
| -   |                                       | В              | C         | D               | E              | F        | G        | н | 1 |     |
|     | SWS Payn                              | nentReport     | published | d on 05/01/2006 | at 14:43:35 BY | Hammon   | dN       |   |   |     |
|     |                                       |                |           |                 |                |          |          |   |   |     |
|     |                                       |                |           |                 |                |          |          |   |   |     |
|     | Lane Item                             | Company        | Date      | ID Transaction  | Payment Type   | Currency | Amount   |   |   | -   |
| (   | October 20                            | 05             |           | -               |                |          |          |   |   | _   |
| 1   | 2005                                  |                |           |                 |                |          |          |   |   | -   |
|     | Option S                              | Settlement     |           |                 |                |          |          |   |   | -14 |
|     | CME                                   |                |           |                 |                | GBP      | 150000   |   |   | _   |
|     | Market                                | Counterpa      | rty 2     |                 |                | GBP      | 0        |   |   | _   |
|     | Market                                | t counterpa    | rty 3     |                 |                | GBP      | -250000  |   |   | _   |
|     | CME                                   |                |           |                 |                | GBP      | 0        |   |   | _   |
| !   | Option S                              | Settlement     | in        |                 |                | GBP      | 250000   |   |   | _   |
|     | Option S                              | Settlement     | out       |                 |                | GBP      | 350000   |   |   |     |
|     | Option S                              | Settlement     | subtotal  |                 |                | GBP      | -100000  |   |   |     |
| ;   |                                       |                |           |                 |                |          |          |   |   |     |
|     | 2005 in                               |                |           |                 |                | GBP      | 250000   |   |   |     |
|     | 2005 out                              |                |           |                 |                | GBP      | 350000   |   |   |     |
|     | 2005 subt                             | total          |           |                 |                | GBP      | -100000  |   |   |     |
|     | · · · · · · · · · · · · · · · · · · · |                |           |                 |                |          |          |   |   |     |
| )   |                                       |                |           |                 |                |          |          |   |   |     |
|     | October 20                            | 05 in          |           |                 |                | GBP      | 250000   |   |   |     |
|     | October 20                            | 05 out         |           |                 |                | GBP      | 350000   |   |   |     |
|     | October 20                            | 05 subtota     |           |                 |                | GBP      | -100000) |   |   |     |
| 1   |                                       | ·              | -         |                 |                |          |          |   |   |     |
| 5   |                                       |                |           |                 |                |          |          |   |   |     |
| 5   |                                       |                |           |                 |                |          |          |   |   |     |
| 7   |                                       |                |           |                 |                |          |          |   |   |     |
| 8   |                                       |                |           |                 |                |          |          |   |   |     |
| 9   | Total in                              |                |           |                 |                | GBP      | 250000   |   |   |     |
| ,   | Total out                             |                |           |                 |                | GBP      | 350000   |   |   |     |
| 1   | Total                                 |                |           |                 |                | GBP      | -100000  |   |   |     |
| 2   |                                       |                |           |                 |                | A TOOL   |          |   | - |     |
| -   |                                       |                |           |                 |                |          |          |   | - |     |

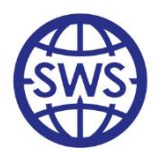

# Viewing the List of Payments

The payment list contains all the payments that have been recorded in SWS

It shows the amount, the counterparty, which Transaction or Invoice is linked to the payment, etc.

| displayed | By Company | mont Date  | Raumont Value | Paumont tunn             | Passining -           | Pauling                           | Strike |
|-----------|------------|------------|---------------|--------------------------|-----------------------|-----------------------------------|--------|
| 1         | Advanced   | 27/10/2005 |               | Option Settlement        | Market Counterparty 2 | Speedwell Weather Derivatives Ltd | 17     |
| 2         |            | 27/10/2005 | 0             | Option Settlement        | Market Counterparty 2 | Speedwell Weather Derivatives Ltd | 17     |
| 3         |            | 27/10/2005 | 150000        | Option Settlement        | Speedwell Weather Di  | CME                               | 17     |
| 4         |            | 27/10/2005 | 200000        | Option Settlement        | Market counterparty 3 | Speedwell Weather Derivatives Ltd | 17     |
| 5         |            | 27/10/2005 | 150000        | <b>Option Settlement</b> | Market counterparty 3 | Speedwell Weather Derivatives Ltd | 17     |
| 6         |            | 27/10/2005 | 100000        | <b>Option Settlement</b> | Speedwell Weather Dr  | Market counterparty 3             | 17     |
| 7         |            | 27/10/2005 | 0             | <b>Option Settlement</b> | Speedwell Weather Di  | CME                               |        |
| 8         |            | 08/11/2005 | 0             | <b>Option Settlement</b> | Speedwell Weather D-  | CME                               | 1      |
| 9         | ()         | 10/11/2005 | 0             | <b>Option Settlement</b> | Market Counterparty 1 | Speedwell Weather Derivatives Ltd |        |
| 10        |            | 10/11/2005 | 0             | <b>Option Settlement</b> | Speedwell Weather D-  | Market Counterparty 1             |        |
| 11        |            | 07/12/2005 | 10000         | <b>Option Premium Pa</b> | Speedwell Weather Di  | Market Counterparty 2             | 1      |
| 12        |            | 05/01/2006 | 0             | <b>Option Settlement</b> | Market Counterparty 1 | Speedwell Weather Derivatives Ltd | 1      |

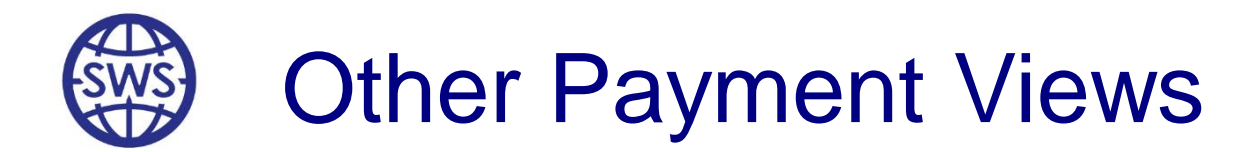

SWS contains many other payments views allowing the user to generate report by 'levels' such as counterparty, companies, type of payments, etc

| 1         SWS Payment           2         3           3         4         Line Item         Cor           5         October 2005         6         2005           7         Option Settle         8         CME           9         Market Cou         Market Cou         11         CME           12         Option Settle         12         Option Settle         13         Option Settle           13         Option Settle         15         0         16         2005 in         17         2005 out         18         2005 subtotal         19         20         20         20         1         20         1         1         0         1         1         1         1         1         1         1         1         1         1         1         1         1         1         1         1         1         1         1         1         1         1         1         1         1         1         1         1         1         1         1         1         1         1         1         1         1         1         1         1         1         1         1         1         1         1                                                                                                    |                       |                 | F              | F        | G           | H | 1 |
|----------------------------------------------------------------------------------------------------|-----------------------|-----------------|----------------|----------|-------------|---|---|
| 2         3           3         Line Item         Cor           5         October 2005         2005           6         2005         2005           7         Option Settle         2005           8         CME         9           9         Market Cou         Market Cou           10         Market Cou         11           12         Option Settle         12           13         Option Settle         13           14         Option Settle         14           15         2005 out         18           16         2005 subtotal         19           19         October 2005 s         23           20         October 2005 s         23           21         October 2005 s         24                                                                                                    | nentReport publisher  | 1 on 05/01/2006 | at 14:43:35 BY | Hammonr  | IN          |   | - |
| 3         Line Item         Cor           5         October 2005         6         2005           7         Option Settle         8         CME         9           9         Market Cou         00         Market Cou         11         CME         12           10         Market Cou         0         Market Cou         14         CME         12         14         14         14         14         14         14         14         14         14         14         14         14         15         16         2005 out         16         2005 out         18         2005 out         18         2005 out         18         2005 out         18         2005 out         18         2005 out         12         10         10         10         11         12         12         12         12         12         12         12         12         12         12         12         12         12         12         12         12         12         12         12         12         12         12         12         12         12         12         12         12         12         12         12         12         12         12         12                                                                                                    | ioni paenere          |                 |                |          |             |   | - |
| Line Item         Con           October 2005         0           6         2005           7         Option Settle           8         CME           9         Market Cou           0         Market Cou           1         CME           20         Option Settle           3         Option Settle           13         Option Settle           14         Option Settle           15         2005 out           16         2005 out           17         2005 out           18         2005 subtotal           19         October 2005 o           20         October 2005 o           20         October 2005 o           20         October 2005 o                                                                                                    |                       |                 |                |          |             |   |   |
| 5         October 2005           6         2005           7         Option Settle           8         CME           9         Market Cou           0         Market Cou           11         CME           12         Option Settle           13         Option Settle           14         Option Settle           15         Option Settle           16         2005 in           17         2005 out           18         2005 subtotal           19         October 2005 of           12         October 2005 of           13         October 2005 of           14         October 2005 of           15         October 2005 of                                                                                                    | Company Date          | ID Transaction  | Payment Type   | Currency | Amount      |   |   |
| 6         2005           7         Option Settle           8         CME           9         Market Cou           00         Market Cou           11         CME           12         Option Settle           13         Option Settle           14         Option Settle           15         5           16         2005 in           17         2005 out           18         2005 subtotal           19         0           12         October 2005 in           12         October 2005 in           12         October 2005 in           13         October 2005 in           14         October 2005 in                                                                                                    | 05                    |                 |                |          |             |   |   |
| 7         Option Settle           8         CME           9         Market Cou           00         Market Cou           11         CME           12         Option Settle           13         Option Settle           14         Option Settle           15         2005 out           16         2005 out           18         2005 subtotal           19         0           11         October 2005 of           12         October 2005 of           13         October 2005 of           14         October 2005 of                                                                                                    |                       |                 |                |          |             |   |   |
| 8         CME           9         Market Cou           0         Market Cou           1         CME           12         Option Settle           13         Option Settle           14         Option Settle           15         2005 in           17         2005 out           18         2005 subtotal           19         October 2005 in           12         October 2005 in           12         October 2005 in           12         October 2005 in           13         October 2005 in           14         October 2005 in                                                                                                    | Settlement            |                 |                |          |             |   |   |
| 9         Market Cou           00         Market cou           11         CME           12         Option Settle           13         Option Settle           14         Option Settle           15         Option Settle           16         2005 in           17         2005 out           18         2005 subtotal           19         October 2005 of           12         October 2005 of           13         October 2005 of           14         October 2005 of                                                                                                    | and the second second |                 | 8              | GBP      | 150000      |   |   |
| 0         Market could           11         CME           2         Option Settle           3         Option Settle           4         Option Settle           5         2005 in           7         2005 out           8         2005 subtotal           9         0           12         October 2005 in           12         October 2005 in           13         October 2005 in           14         October 2005 in           15         October 2005 in                                                                                                    | Counterparty 2        |                 |                | GBP      | 0           |   |   |
| 11         CME           2         Option Settle           3         Option Settle           4         Option Settle           5         2005 out           66         2005 out           82         2005 out           82         2005 subtotal           99         20           21         October 2005 of           22         October 2005 of           32         October 2005 of           24         20                                                                                                    | counterparty 3        |                 | 3              | GBP      | -250000     |   |   |
| 2         Option Settle           3         Option Settle           4         Option Settle           5         -           16         2005 in           17         2005 out           18         2005 subtotal           19         -           11         October 2005 of October 2005 of October 20                                                                                                    |                       |                 |                | GBP      | 0           |   |   |
| 3         Option Settle           44         Option Settle           55         6           2005 in         7           7         2005 out           8         2005 subtotal           9         9           10         October 2005 of           12         October 2005 of           0         October 2005 of           13         October 2005 of           14         10                                                                                                    | Settlement in         |                 |                | GBP      | 250000      |   |   |
| Image: Weight of the second second | Settlement out        |                 |                | GBP      | 350000      |   |   |
| 5         2005 in           6         2005 out           8         2005 subtotal           9         200           11         October 2005 in           12         October 2005 of           13         October 2005 of           14         October 2005 of           15         October 2005 of                                                                                                    | Settlement subtotal   |                 |                | GBP      | -100000     |   |   |
| 66         2005 in           77         2005 out           88         2005 subtotal           99         9           10         October 2005 in           12         October 2005 of           13         October 2005 of           14         15                                                                                                    |                       |                 |                |          |             |   |   |
| 7         2005 out           18         2005 subtotal           9         9           10         0           11         October 2005 or           12         October 2005 or           13         October 2005 or           14         October 2005 or           15         0                                                                                                    |                       |                 |                | GBP      | 250000      |   |   |
| 8         2005 subtotal           9         0           10         October 2005 in           12         October 2005 o           13         October 2005 o           14         1           15         1                                                                                                    |                       |                 |                | GBP      | 350000      |   |   |
| 99<br>10<br>12 October 2005 of<br>22 October 2005 of<br>33 October 2005 of<br>14<br>15<br>16<br>17<br>17<br>17<br>17<br>17<br>17<br>17<br>17<br>17<br>17                                                                                                    | otal                  |                 |                | GBP      | -100000     |   |   |
| 00<br>11 October 2005 in<br>12 October 2005 o<br>13 October 2005 o<br>14 25<br>16 6                                                                                                    |                       |                 |                |          |             |   |   |
| October 2005 in     October 2005 o     October 2005 o     October 2005 o     October 2005 o     October 2005 o                                                                                                    |                       |                 |                |          |             |   |   |
| October 2005 o     October 2005 o     October 2005 o                                                                                                    | 05 in                 |                 |                | GBP      | 250000      |   |   |
| 23 October 2005 s<br>24<br>25                                                                                                    | 05 out                |                 |                | GBP      | 350000      |   |   |
| 24<br>25<br>26                                                                                                    | 05 subtotal           |                 |                | GBP      | -1000001    |   |   |
| 25<br>26                                                                                                    |                       |                 |                |          | 1           |   | - |
| 26                                                                                                    |                       |                 |                |          |             |   |   |
|                                                                                                    |                       |                 | -              | -        | · · · · · · |   |   |
| 1                                                                                                    |                       |                 |                |          |             |   |   |
| 36                                                                                                    |                       |                 |                | 0.00     | 000000      |   |   |
| 9 Total in                                                                                                    |                       |                 |                | GBP      | 250000      |   |   |
| Iotal out                                                                                                    |                       |                 |                | GBP      | 350000      |   |   |

# Outstanding Payments

This screen reports the outstanding payments.

It is possible to estimate upcoming settlements too in order to prepare cash flows

| Uutstanding Payments                             |                          |                            |                      |              |            | - • ×                |
|--------------------------------------------------|--------------------------|----------------------------|----------------------|--------------|------------|----------------------|
| Settings           Due From           03/08/2011 | Due Before<br>03/08/2011 | Estimate Settlements?      |                      |              |            |                      |
| Drag a column header here to group by            | y that column            |                            |                      |              |            |                      |
| Option                                           |                          |                            | Pay vent             |              |            |                      |
| ID Option Description                            | Cash Flow Currency       | Payment Due 🚽 Amount Known | ? - Payment Type -   | Counterparty | Estimated? | Est. Fwd.<br>Payment |
| 7 PAYOFF: Call (NO cap) §                        | 518.11 USD               | 10/5/2011                  | Est. Option Settleme | CME          |            | 0.00                 |
|                                                  |                          |                            |                      |              |            |                      |

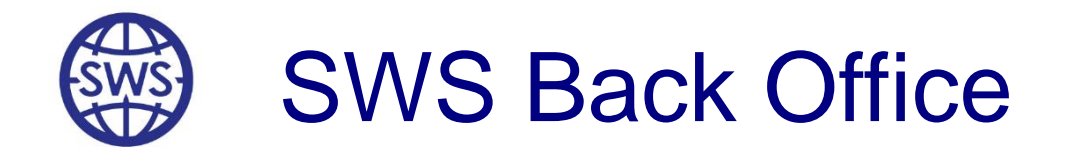

# **Settlement Reports**

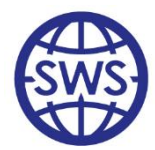

# **Settlement Report Configuration**

Before running the report, the user can use filters to specify Transactions to be included

| rt Configuration Rep        | Dort 🔀                       |        |   |
|-----------------------------|------------------------------|--------|---|
| Position Restictions        |                              |        |   |
| 🖱 Buys only                 | 🔘 Sales only                 | Ø Both |   |
| Settlement Date Res         | trictions                    |        |   |
| Settlement From             | 03 August 2                  | 011    |   |
| 🔲 To                        | 03 August 2                  | 011    |   |
| Transaction Date From<br>To | m 03 August 2<br>03 August 2 | 011    |   |
| Counterparty Restric        | tions                        |        |   |
| E Buyer                     |                              |        |   |
| Seller                      |                              |        | • |
| Counterparty                |                              |        | • |
| Miscellaneous Restri        | ctions                       |        |   |
| Portfolio                   | Demo                         | •      | · |
| Currency                    | <b>•</b>                     | ]      |   |

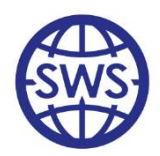

# Settlement Report Output

The settlement report is output on a spreadsheet and shows which transactions have been settled.

When settled, the index and payoff are reported.

If a Transaction has expired and cannot be settled, the row is highlighted in red

| 📑 Sett | ement Reports   |                      |              |             |                  |        |     |      |          |       |        |        |              |            |               |                  |                 |
|--------|-----------------|----------------------|--------------|-------------|------------------|--------|-----|------|----------|-------|--------|--------|--------------|------------|---------------|------------------|-----------------|
| 3      | 🔁 🚺             | 🚺  就                 |              |             |                  |        |     |      |          |       |        |        |              |            |               |                  |                 |
| Repor  | t Configuration | Report               |              |             |                  |        |     |      |          |       |        |        |              |            |               |                  |                 |
|        | V               | W                    | Х            | Y           | Z                | AA     | AB  | AC   | AD       | AE    | AF     | AG     | AH           | AI         | AJ            | AK               | AL              |
| 1      | Settlement Date | Post Settlement Date | Account Ref. | Description | Transaction Date | Strike | Cap | Tick | Strike 2 | Cap 2 | Tick 2 | Rebate | Option Type  | Index Type | Weather Type  | Settlement Index | Settlement Payo |
| 2      | 10/5/2011       | 12/29/2011           |              |             | 6/1/2011         | 1350   |     | 20   |          |       |        |        | Call (NO cap | CDD Like   | Temperature A |                  |                 |
| 3      | 7/5/2011        | 9/28/2011            |              |             | 6/1/2011         | 650    |     | 20   |          |       |        |        | Call (NO cap | CDD Like   | Temperature A | 653              | 60              |
| 4      | 7/5/2011        | 9/28/2011            |              |             | 6/1/2011         | 290    |     | 20   |          |       |        |        | Call (NO cap | CDD Like   | Temperature A |                  |                 |
| 5      |                 |                      |              |             |                  |        |     |      |          |       |        |        |              |            |               |                  |                 |
| 6      |                 |                      |              |             |                  |        |     |      |          |       |        |        |              |            |               |                  |                 |

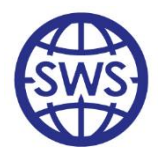

# Viewing the Values Used to Settle a Trade

SWS records a snapshot of the weather data used to settle a Transaction.

These settlement values are insulated from any subsequent weather data updates (eg arising from a met office quality control revision). This provides a **full audit trail** and also provides the basis for any post settlement adjustment ("true up"), if required.

If a settlement value is different from current data then that value is highlighted in red:

| 🔝 Sett   | lement Data | 3                         |             |                |                   |          | x        |
|----------|-------------|---------------------------|-------------|----------------|-------------------|----------|----------|
| 5        | 1           |                           |             |                |                   |          |          |
| Transact | ion ID      | 2                         | ]           |                |                   |          |          |
| Settleme | nt Stage    | Settlement 🗸              | ]           |                |                   |          |          |
|          | Α           | В                         | С           | D              | E                 | F        | -        |
| 1        | SWS Set     | tlement data report on    | 8/3/2011 at | 4:05:37 PM E   | BY: Trial         |          |          |
| 2        | ID Transa   | ction: 2, Part: 1, ID Ind | ex: 38      |                |                   |          |          |
| 3        | Location:   | Dallas-Fort Worth Inter   | national Ai | rport - CME (1 | 7)                |          |          |
| 4        | Weather I   | Measure: Temperature      | Ave         |                |                   |          |          |
| 5        | Option Pe   | eriod: 6/1/2011 to 6/30/  | 2011        |                |                   |          |          |
| 6        | Number o    | f data changes since s    | ettlement:  | 1              |                   |          |          |
| 7        |             |                           |             |                |                   |          |          |
| 8        | Date        | Settlement value used     | Data type   | Current Value  | Current Data Type | Changed? |          |
| 9        | 6/1/2011    | 85                        | 20          | 85             | 20                |          |          |
| 10       | 6/2/2011    | 83.5                      | 20          | 83.5           | 20                |          |          |
| 11       | 6/3/2011    | 85                        | 20          | 85             | 20                |          |          |
| 12       | 6/4/2011    | 83.5                      | 20          | 83.5           | 20                |          |          |
| 13       | 6/5/2011    | 87                        | 20          | 87             | 20                |          |          |
| 14       | 6/6/2011    | 85.5                      | 20          | 85.5           | 20                |          |          |
| 15       | 6/7/2011    | 84.5                      | 20          | 84.5           | 20                |          |          |
| 16       | 6/8/2011    | 85.5                      | 20          | 85.5           | 20                |          |          |
| 17       | 6/9/2011    | 85.5                      | 20          | 85.5           | 20                |          |          |
| 18       | 6/10/2011   | 86                        | 20          | 86             | 20                |          |          |
| 19       | 6/11/2011   | 86                        | 20          | 86             | 20                |          |          |
|          | 6/12/2011   | 87                        | 20          | 87             | 20                | OTTATOT  |          |
| - 21     | 6/13/2011   | 89                        | 20          | 90             | 20                | CHANGE.  | 2        |
| 22       | 0/14/2011   | 89.5                      | 20          | 89.5           | 20                |          | <u> </u> |
| 23       | 6/15/2011   | 89                        | 20          | 89             | 20                |          |          |
| 24       | 6/16/2011   | 89                        | 20          | 89             | 20                |          | $\vdash$ |
| 20       | 6/17/2011   | 91                        | 20          | 91             | 20                |          | $\vdash$ |
| 20       | 6/10/2011   | 91.5                      | 20          | 91.5           | 20                |          | $\vdash$ |
| 21       | 6/19/2011   | 91.0                      | 20          | 91.5           | 20                |          |          |
| 20       | 6/20/2011   | 00.0                      | 20          | 00.5           | 20                |          |          |
| 20       | 6/22/2011   | 01.5                      | 20          | 91             | 20                |          |          |
| 31       | 6/23/2011   | 10                        | 20          | 83.5           | 20                |          |          |
| 32       | 6/24/2011   | 28                        | 20          | 28             | 20                |          |          |
| 33       | 6/25/2011   | 86.5                      | 20          | 2.08           | 20                |          |          |
| 34       | 6/26/2011   | 87                        | 20          | 87             | 20                |          |          |
| 35       | 6/27/2011   | 89                        | 20          | 89             | 20                |          | -        |
| ( + )    | Sheet1 /    |                           | 20          |                | 20                |          | F        |

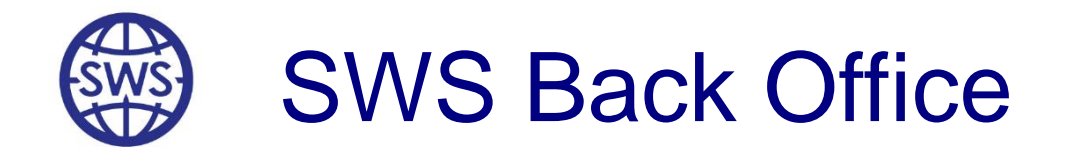

# **Exporting Reports to Excel®**

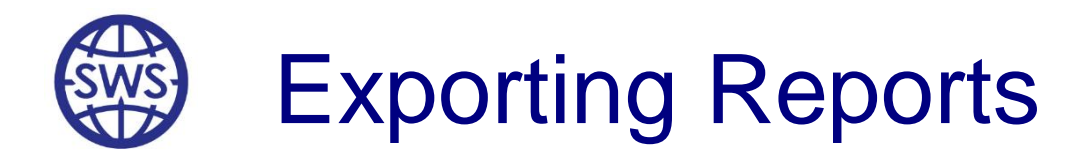

- All the grids in SWS can be exported by right clicking on them and choosing the option "Export to Excel"
- All the Spreadsheets in SWS can be exported by clicking on the toolbar button "Export to Excel" or by double right-clicking and saving the file from the Spreadsheet Editor
- Reports that are not part of SWS by default and that can be extracted from the database can be saved as a SQL Query. This can also be exported from the grid view
- Portfolios Reports are saved in the database and can be emailed at the end of the day

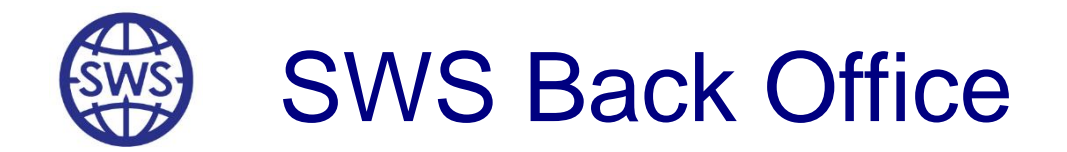

# **Trade Query**

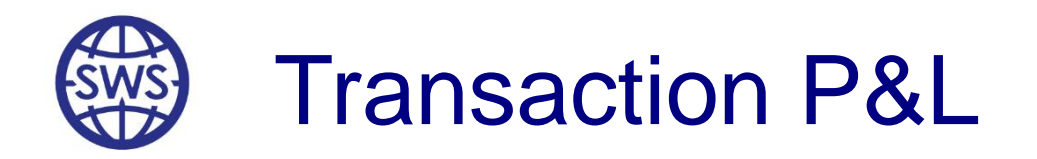

Transactions are reported in the Transaction P&L report, in the Daily VaR report and in many other Back Office screens

|                                                |               |                 |               | 1               | 1          | 1                 |                 |          |          |       |       |        |        |                |               |             |                |
|------------------------------------------------|---------------|-----------------|---------------|-----------------|------------|-------------------|-----------------|----------|----------|-------|-------|--------|--------|----------------|---------------|-------------|----------------|
| Site                                           | Country       | Weather Ref.    | Option Type   | Compound Index? | Index Type | Option Start Date | Option End Date | Strike 1 | Strike 2 | Cap 1 | Cap 2 | Tick 1 | Tick 2 | SWS Station ID | Market Level. | Index Fwd.  | Index Vol      |
| Atlanta-Hartsfield International Airport - CME | United States | Temperature Ave | Call (NO cap) | False           | CDD Like   | 7/1/2011          | 9/30/2011       | 1350     |          |       |       | 20     |        | 14             | 1,378.00      | 1308.853654 | 108.81741      |
| New York-LaGuardia Airport - CME               | United States | Temperature Ave | Call (NO cap) | False           | CDD Like   | 6/1/2011          | 6/30/2011       | 290      |          |       |       | 20     |        | 20             | 50.00         | 234.5       | 2.865372723E-0 |
|                                                |               |                 |               |                 |            |                   |                 |          |          |       |       |        |        |                |               |             |                |

It is possible at any time to find transactions (included deleted and settled) through the Transaction Life Cycle Management screen

Settled Transactions also have a static trace of the data used when settling them.

Any Transaction can be opened in the pricing form for further inspection when necessary.

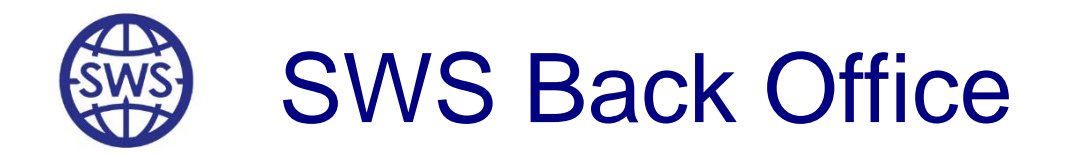

# Segregation of Duties: User Permissioning

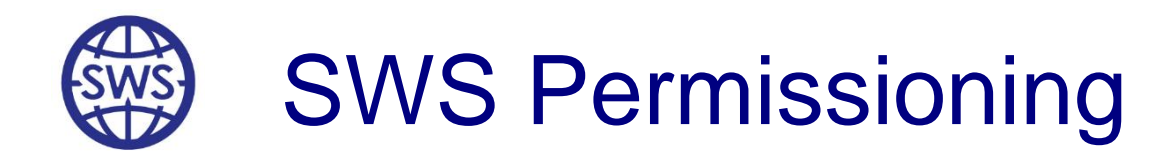

Through the SWS Data Manager, key SWS functionalities can be permissioned on a per-user basis. These permissions can be set up by a "Super-User"

| 🛐 User                                                                       | 😵 📋 Ensure Pas                                                                                          | sword Complexity                                     |                                                                                                    | ×                                       |  |  |  |  |
|------------------------------------------------------------------------------|----------------------------------------------------------------------------------------------------|------------------------------------------------------|----------------------------------------------------------------------------------------------------|-----------------------------------------|--|--|--|--|
| First Name<br>Surname                                                        | Back<br>Office                                                                                          | Info                                                 |                                                                                                    | ^<br>~                                  |  |  |  |  |
| Password<br>Confirm Password<br>Access Level                                 | Back Office User                                                                                        | Activation<br>Start<br>End                           | 03/08/2011                                                                                                    |                                         |  |  |  |  |
| Can Trade Can Use Middle Can Use Bac                                         | Office Functionality<br><b>k Office Functionality</b>                                                   | ✓ Can Use<br>✓ Can Cha<br>◯ Can Use                  | <ul> <li>✓ Can Use Data Auditing</li> <li>✓ Can Change Weather Data</li> <li>Can Use Client Functionnality</li> </ul> |                                         |  |  |  |  |
| Can Use Invoice Portfolio Can Use Po Can Display P Can Change F Can Change C | ng Functionality<br><b>rtfolio Functionality</b><br>ortfolio Data<br>Portfolio Data<br>Others Portfolio | SWS Dasi<br>Can writ<br>Can Ru<br>Can Acc<br>Can Cre | s Data Manager<br>e to DB<br>in SWS Dasis<br>cess DataBase M<br>ate & Modify Use                                      | <b>Data Manager</b><br>lanagement<br>er |  |  |  |  |
| Can Use Va                                                                   | R Functionality                                                                                         |                                                      |                                                                                                    |                                         |  |  |  |  |

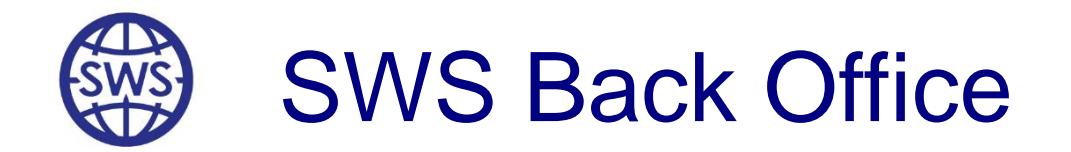

# **Static Data Maintenance**

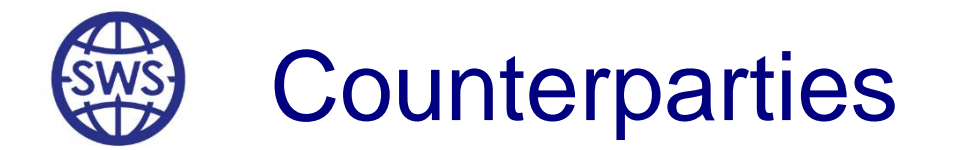

Back Office users manage counterparties, bank details and contacts

| Com     | panie  | es       |                  |                          |                |          |         |              |              |   |         |
|---------|--------|----------|------------------|--------------------------|----------------|----------|---------|--------------|--------------|---|---------|
| 1       | 6      | >        | • 🥒              | -                        |                |          |         |              |              |   |         |
| ID Comp | par I: | s Count  | Company Nar      | ne 🛛 🛆                   | Country        |          | Bus Pho | ne           | Town         |   | Addre 🔺 |
|         | 42     | •        | Mitsui Sumitomo  | Insurance Co., Ltd       |                |          |         |              |              |   |         |
|         | 40     | <        | Mizuho Corporal  | te Bank                  |                |          |         |              |              |   |         |
|         | 19     | <        | Munich America   | in Capital Markets, Inc. | United States  |          |         |              |              |   |         |
|         | 17     |          | NCDC             |                          | United States  |          |         |              | Asheville NC |   | Federa  |
|         | 43     | ✓        | Partner Reinsura | ance                     |                |          |         |              |              |   |         |
|         | 27     | ✓        | Powergen         |                          | United Kingdom | 1        |         |              |              |   |         |
|         | 2      | ✓        | Rabobank Inter   | national/Interpolis Re   | United Kingdom | 1        |         |              |              |   |         |
|         | 10     |          | SMHI             |                          | Sweden         |          |         |              |              |   | Norrkö  |
|         | 55     | ~        | Saracen Energy   | 1                        | United States  |          |         |              | Houston      |   |         |
|         | 44     | ~        | Sompo Japan Ir   | isurance Inc.            |                |          |         |              |              |   |         |
|         | 45     |          | Southern Hydro   |                          |                |          |         |              |              |   |         |
|         | 5      | <u> </u> | Company          |                          |                |          |         |              |              |   | _ 0     |
|         | 45     |          |                  |                          |                |          |         |              |              |   |         |
|         | 47     |          | 3. 8             |                          |                |          |         |              |              |   |         |
|         | 22     | •        | Nama             | New Client               |                |          | Market  | C            |              |   |         |
| •       |        |          | Name             | New client               |                | M 12 G   | Maikeu  | counterparty |              |   |         |
| Remarks |        |          |                  |                          |                |          |         |              |              |   |         |
|         |        |          | l elephone       |                          |                | Hating   |         |              |              |   |         |
|         |        |          | Address          |                          |                | Rating A | gency   |              |              |   |         |
|         |        |          | Town             |                          |                | Remarks  | s       |              |              |   |         |
|         |        |          | County           |                          |                |          | -       |              |              | * |         |
|         |        |          | Post Code        |                          |                |          |         |              |              |   |         |
|         |        |          | FUSICODE         |                          |                |          |         |              |              |   |         |
|         |        |          | Country          | United States            | •              |          |         |              |              |   |         |
|         |        |          | Fax              |                          |                |          |         |              |              | - |         |
|         |        |          | Send Email       |                          |                |          |         |              |              | F |         |
|         |        |          |                  |                          |                |          |         |              |              |   |         |
|         |        |          |                  |                          |                |          |         |              |              |   |         |
|         |        |          |                  |                          |                |          |         |              |              |   |         |
|         |        |          |                  |                          |                |          |         |              |              |   |         |

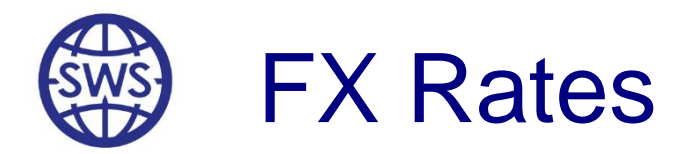

FX Rates can be provided by Speedwell Weather via FTP

However, users may prefer to either:

- Import their own FX Rate using the SWS API (SWS standard FX Rate import Spreadsheet)
- □ Import their own FX Rate from a CSV File
- □ Import their own FX Rate using a "DB to DB call"

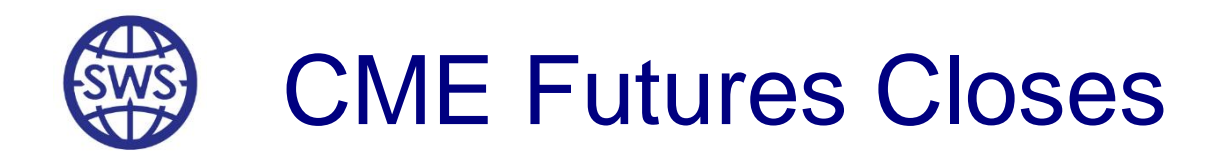

#### CME closing prices can be provided by Speedwell Weather

| -31        | 👩 🌙 🗯                           | 0          | diff.     |                 |               |                      |          |                      |
|------------|---------------------------------|------------|-----------|-----------------|---------------|----------------------|----------|----------------------|
|            | • • •                           |            | 605       |                 |               |                      |          |                      |
|            | - ilter                         |            |           |                 |               |                      |          |                      |
| )rag a col | lumn header here to group       | by that co | olumn     |                 |               |                      |          |                      |
| ) Index    | Town 🛆                          | - Inde     | ex type 🔻 | Period<br>Start | Period<br>End | Market Swap<br>Level | User Vol | Date Time            |
| 403        | Baltimore-Washington Int        | erna HDE   | ) Like    | 01-Feb-12       | 29-Feb-12     | 821.00               |          | 7/29/2011 11:59:59 P |
| 434        | Baltimore-Washington Int        | erna CDD   | Like      | 01-0ct-11       | 31-0ct-11     | 22.00                |          | 7/29/2011 11:59:59 P |
| 461        | Baltimore-Washington Int        | erna HDE   | ) Like    | 01-Apr-12       | 30-Apr-12     | 328.00               |          | 7/29/2011 11:59:59 P |
| 525        | Baltimore-Washington Int        | erna CDD   | Like      | 01-Jun-12       | 30-Jun-12     | 249.00               |          | 7/29/2011 11:59:59 P |
| 22         | <b>Boston-Logan Internation</b> | al Ai CDD  | Like      | 01-May-11       | 30-Sep-11     | 899.00               |          | 7/29/2011 11:59:59 P |
| 25         | <b>Boston-Logan Internation</b> | al Ai CDD  | Like      | 01-Aug-11       | 31-Aug-11     | 250.00               |          | 7/29/2011 11:59:59 F |
| 26         | <b>Boston-Logan Internation</b> | al Ai CDD  | Like      | 01-Sep-11       | 30-Sep-11     | 90.00                |          | 7/29/2011 11:59:59 F |
| 158        | <b>Boston-Logan Internation</b> | al Ai CDD  | Like      | 01-Apr-12       | 30-Apr-12     | 5.00                 |          | 7/29/2011 11:59:59 F |
| 203        | <b>Boston-Logan Internation</b> | al Ai HDD  | ) Like 👘  | 01-Mar-12       | 31-Mar-12     | 828.00               |          | 7/29/2011 11:59:59 F |
| 227        | <b>Boston-Logan Internation</b> | al Ai HDD  | ) Like 👘  | 01-0ct-11       | 31-0ct-11     | 338.00               |          | 7/29/2011 11:59:59 F |
| 235        | Boston-Logan Internation        | al Ai HDD  | ) Like    | 01-Dec-11       | 31-Dec-11     | 922.00               |          | 7/29/2011 11:59:59 F |
| 263        | <b>Boston-Logan Internation</b> | al Ai CDD  | Like      | 01-May-12       | 31-May-12     | 23.00                |          | 7/29/2011 11:59:59 F |
| 351        | <b>Boston-Logan Internation</b> | al Ai HDD  | ) Like    | 01-Nov-11       | 31-Mar-12     | 4,381.00             |          | 7/29/2011 11:59:59 F |
| 353        | <b>Boston-Logan Internation</b> | al Ai HDD  | ) Like    | 01-Jan-12       | 31-Jan-12     | 1,107.00             |          | 7/29/2011 11:59:59 F |
| 393        | Boston-Logan Internation        | al Ai HDD  | ) Like    | 01-Nov-11       | 30-Nov-11     | 586.00               |          | 7/29/2011 11:59:59 F |
| 404        | Boston-Logan Internation        | al Ai HDD  | Like      | 01-Feb-12       | 29-Feb-12     | 938.00               |          | 7/29/2011 11:59:59 P |
| 435        | Boston-Logan Internation        | al Ai CDD  | Like      | 01-0ct-11       | 31-0ct-11     | 9.00                 |          | 7/29/2011 11:59:59 F |

Users may prefer to enter their own closes/marks using the SWS API (standard Excel<sup>®</sup> Spreadsheet)

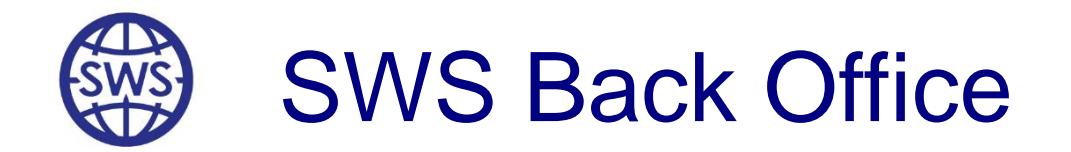

# Weather Risk Portfolio Setup

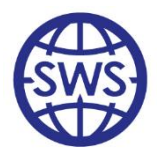

# Real, Mirrored, Working and Enterprise Portfolios

SWS supports four types of portfolios:

- Real Portfolios are the portfolios that contain actual executed transactions.
- Working Portfolios are "throw away" Portfolios and can be used for analysis (eg marginal impact of a proposed transaction).
- Mirrored Portfolios are working portfolios that mirror a real portfolio but for which a different portfolio risk model is attached to for analysis or reporting purposes.
- The Enterprise Portfolio is the portfolio made of all Real Portfolios

There is no limit to the number of Portfolios

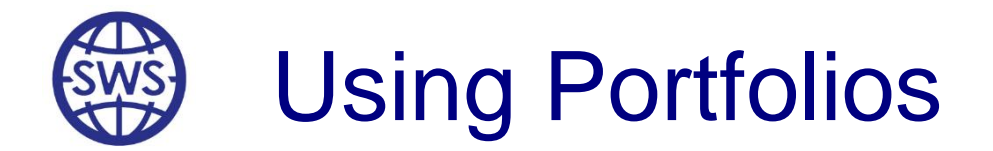

Once defined (saved), a Weather Derivative may be traded. The transaction is booked into any portfolio. The Enterprise Portfolio collates all Portfolio risks.

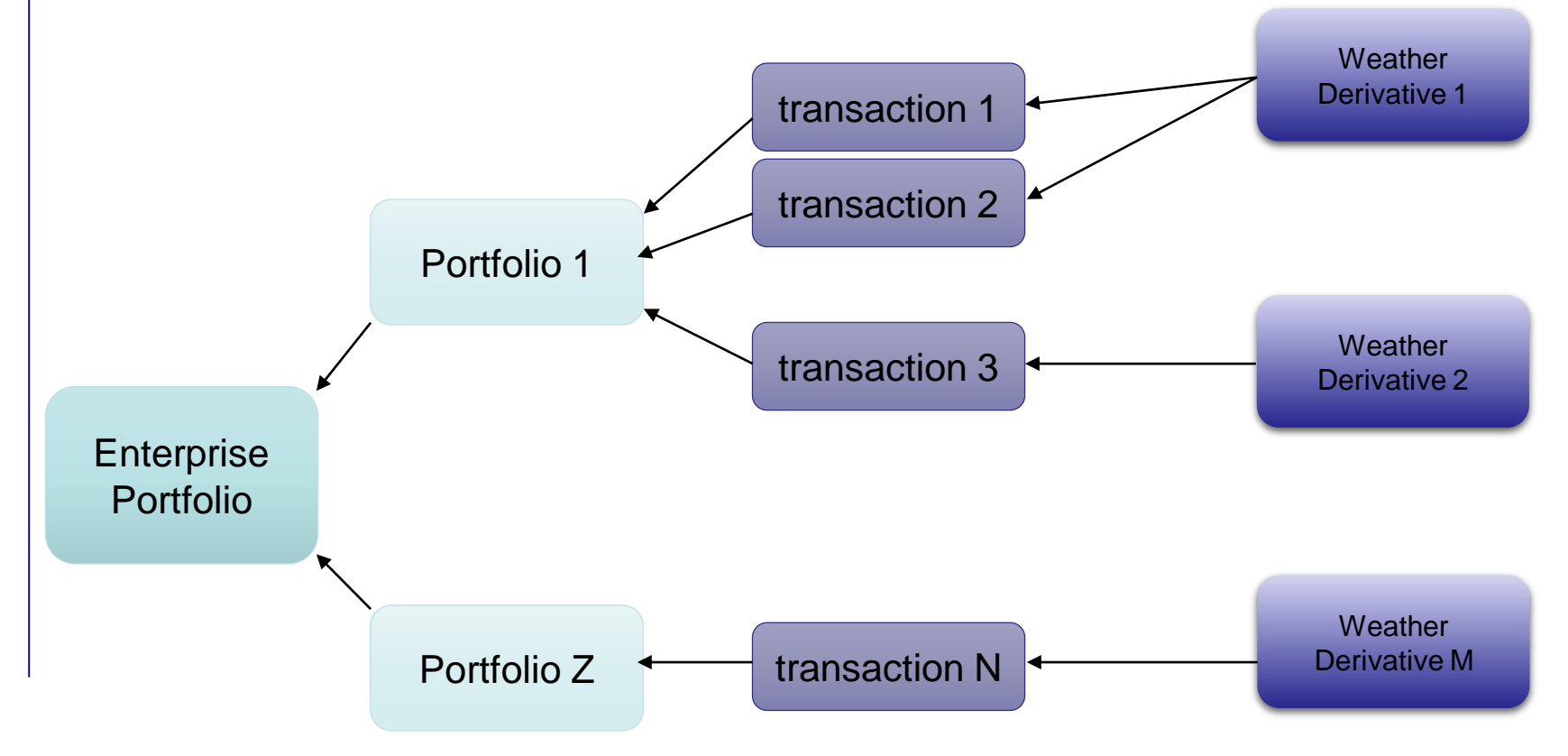

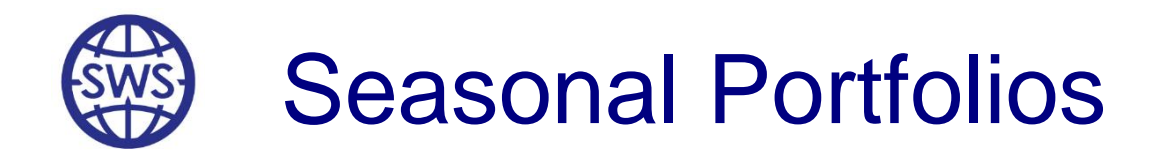

- The user can freely assign a real transaction to any Real Portfolio
- A transaction may be moved from one Portfolio to another
- Portfolios may be split according to different rules such as:
  - Winter / Summer
  - By currency
  - "Live" / "Future" Portfolios
  - By geography

T: +44 (0) 1582 465 551 E: SWSsales@speedwellweather.com **Harpenden, UK** / Charleston, SC, USA

www.speedwellweather .com

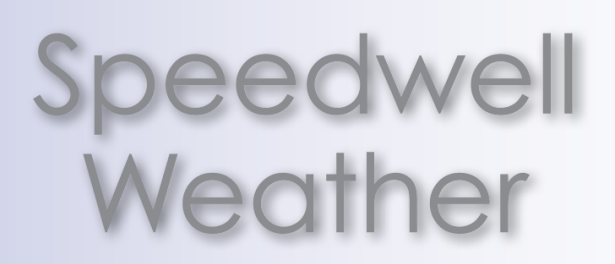

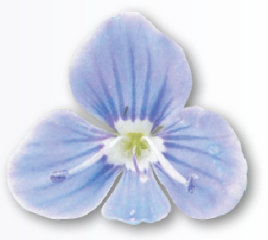